## **Issue Order**

Two Steps : Pick and Confirm

## 1. Pick

Once Pick the Issue Order, the quantity will deduct from the **Qty Available** and will add to the **On Transfer - Out** Column for that warehouse.

(Example : Warehouse is **Centrepoint** and quantity is 1 then the Scenario will like that :)

| TOs                                  | Details           | Serial N   | Numbers-In              | ers-In Serial Numbers-Out    |                                   | s-Out Inve              | entory C       | ocs Open                              | Release      | d Par                         | ially Picke                          | d Picked                              | Confirmed                          |                            |                     |                                     |
|--------------------------------------|-------------------|------------|-------------------------|------------------------------|-----------------------------------|-------------------------|----------------|---------------------------------------|--------------|-------------------------------|--------------------------------------|---------------------------------------|------------------------------------|----------------------------|---------------------|-------------------------------------|
|                                      | i phone (iph-001) |            |                         |                              |                                   |                         |                |                                       |              |                               |                                      |                                       |                                    |                            |                     |                                     |
|                                      |                   |            |                         |                              |                                   |                         |                |                                       |              |                               |                                      |                                       |                                    |                            |                     |                                     |
| inventory Status for ipn-001:1 phone |                   |            |                         |                              |                                   |                         |                |                                       |              |                               |                                      |                                       |                                    |                            |                     |                                     |
| Item<br>Exten                        | sion Wa           | arehouse   | <u>Qty</u><br>Available | <u>Qty in</u><br><u>hand</u> | <u>On</u><br><u>Back</u><br>Order | Allocated to<br>Custome | <u>Deliver</u> | <u>On</u><br><u>Purchase</u><br>Order | Goods<br>In  | <u>On PO</u><br><u>Return</u> | <u>On</u><br><u>Transfer</u> -<br>In | <u>On</u><br><u>Transfer -</u><br>Out | Allocated to<br>Assembly -<br>Comp | Kitted for<br>WO -<br>Comp | On Work<br>Order-FG | <u>Work-In-</u><br>Progress -<br>FG |
|                                      | Ce                | entrepoint | 8.000                   | <u>9.000</u>                 | 0.000                             | 0.000                   | 0.00           | 0.000                                 | <u>0.000</u> | <u>0.000</u>                  | 0.000                                | <u>1.000</u>                          | 0.000                              | 0.000                      | <u>0.000</u>        | 0.000                               |
| Total                                | s                 |            | 8.000                   | 9.000                        | 0.000                             | 0.000                   | 0.00           | 0.000                                 | 0.000        | 0.000                         | 0.000                                | 1.000                                 | 0.000                              | 0.000                      | 0.000               | 0.000                               |

## 2. Confrim

After Confirming the Issue Order, the quantity will deduct from **Qty in hand** Column.

http://wiki.dreamapps.com/wiki/doku.php?id=inventory:issue\_order&rev=1407222631

| TOs                                   | Details           | Serial N       | rial Numbers-In S       |                              | Serial Numbers-Out                       |                          | tory Do               | cs Open                               | Release                   | d Part                        | ially Picked                                | Picked                                       | Confirmed                          |                            |                            |                                            |
|---------------------------------------|-------------------|----------------|-------------------------|------------------------------|------------------------------------------|--------------------------|-----------------------|---------------------------------------|---------------------------|-------------------------------|---------------------------------------------|----------------------------------------------|------------------------------------|----------------------------|----------------------------|--------------------------------------------|
|                                       | i phone (iph-001) |                |                         |                              |                                          |                          |                       |                                       |                           |                               |                                             |                                              |                                    |                            |                            |                                            |
| Inventory Status for iph-001: i phone |                   |                |                         |                              |                                          |                          |                       |                                       |                           |                               |                                             |                                              |                                    |                            |                            |                                            |
| Item<br>Exten                         | sion Wa           | <u>rehouse</u> | <u>Qty</u><br>Available | <u>Qty in</u><br><u>hand</u> | <u>On</u><br><u>Back</u><br><u>Order</u> | Allocated to<br>Customer | <u>On</u><br>Delivery | <u>On</u><br>Purchase<br><u>Order</u> | <u>Goods</u><br><u>In</u> | <u>On PO</u><br><u>Return</u> | <u>On</u><br><u>Transfer -</u><br><u>In</u> | <u>On</u><br><u>Transfer -</u><br><u>Out</u> | Allocated to<br>Assembly -<br>Comp | Kitted for<br>WO -<br>Comp | <u>On Work</u><br>Order-FG | <u>Work-In-</u><br>Progress -<br><u>FG</u> |
|                                       | Cer               | ntrepoint      | 8.000                   | <u>8.000</u>                 | <u>0.000</u>                             | <u>0.000</u>             | 0.000                 | 0.000                                 | 0.000                     | <u>0.000</u>                  | 0.000                                       | 0.000                                        | 0.000                              | 0.000                      | 0.000                      | <u>0.000</u>                               |
| Totals                                | ;                 |                | 8.000                   | 8.000                        | 0.000                                    | 0.000                    | 0.000                 | 0.000                                 | 0.000                     | 0.000                         | 0.000                                       | 0.000                                        | 0.000                              | 0.000                      | 0.000                      | 0.000                                      |

From: http://wiki.dreamapps.com/wiki/ - **DreamApps Wiki** 

Last update: 2014/08/05 07:10

Permanent link: